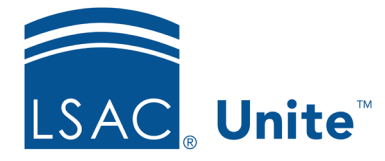

Unite Education Program v8.0 Job Aid: 5515

# Edit a Standard Review Group

At any time after a standard review group is added to Unite, you can change the name of the group, update the members, and change conditions that determine when review assignments end. Your changes take effect immediately after you save the edits, even if a review is in progress and regardless of whether a reviewer in the group has submitted a recommendation.

## To edit a standard review group

- 1. Open a browser and log on to Unite.
- 2. On the main menu, click REVIEWS.
- 3. Verify that you are on the *My Pending Actions* tab.
- 4. Click Manage Review Groups and Folders.
- 5. Verify you are on the *Review Groups* tab.
- 6. In the Group Name column, click the name of the review group you want to edit.

#### Note

You may need to sort or filter to find the review group name.

7. Edit the review group as needed.

#### Note

If you are editing a sequential review group, be sure selected group members are listed in the order you want members to review applications from start to end.

## Note

Concurrent and sequential review groups must have at least one condition that ends the review for the group. You can add up to three conditions.

- 8. Click Save
- 9. Click **X** to close the *Manage Review Groups/Reviewers/Folders* window.

### **Related resources**

- 5514 Add a Standard Review Group to Unite
- 5516 Delete a Standard Review Group